# **USB 2.0 DISPLAY ADAPTER**

# INSTALLATION GUIDE ON MAC

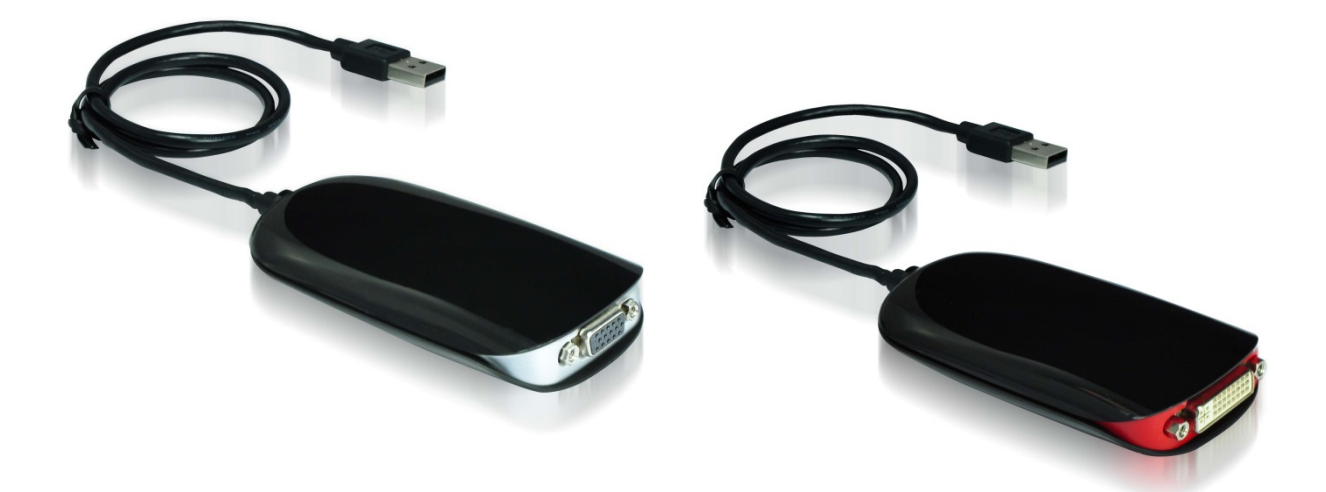

### SYSTEM REQUIREMENTS

- Available USB 2.0 port
- Minimum requirement to use one USB 2.0 DISPLAY ADAPTER:
  - CPU: Intel Core 2 Duo 2.4GHz
    - RAM: 2GB memory
- 2~3 Displays (office application)
  - CPU: Intel i7 2GHz or higher
  - RAM: 4GB memory or higher
- Snow Leopard (10.6)/ Mac Lion (10.7)/ Mountain Lion (10.8)/ Mavericks (10.9)/ Yosemite (10.10)

| Aspect<br>Ratio     | Resolution  | Color Depth  | Aspect<br>Ratio | Resolution  | Color Depth |
|---------------------|-------------|--------------|-----------------|-------------|-------------|
| Wide Screen Display |             | Standard Dis | play            |             |             |
| 16:10               | 1920 x 1200 | 16,32 bits   | 4:3             | 1600 x 1200 | 16,32 bits  |
| 16:9                | 1920 x 1080 | 16,32 bits   | 4:3             | 1400 x 1050 | 16,32 bits  |
| 16:10               | 1680 x 1050 | 16,32 bits   | 5:4             | 1280 x 1024 | 16,32 bits  |
| 16:9                | 1600 x 900  | 16,32 bits   | 4:3             | 1280 x 960  | 16,32 bits  |
| 16:10               | 1440 x 900  | 16,32 bits   | 4:3             | 1152 x 864  | 16,32 bits  |
| 16:9                | 1360 x 768  | 16,32 bits   | 4:3             | 1024 x768   | 16,32 bits  |
| 16:10               | 1280 x 800  | 16,32 bits   | 4:3             | 800 x 600   | 16,32 bits  |
| 15:9                | 1280 x 768  | 16,32 bits   |                 |             |             |
| 16:9                | 1280 x 720  | 16,32 bits   |                 |             |             |

#### SUPPORT DISPLAY RESOLUTION

# Notes

- Unplug the USB 2.0 DISPLAY ADAPTER before executing the Setup or un-installation programs.
- Suggest USB 2.0 for 'Office Application' only. Video playback is not recommended due to USB 2.0 bandwidth limitation causing imperfect video performance.
- Do not recommend to connect USB 2.0 DISPLAY ADAPTER via the external USB Hub.
- System reboot is required for the driver installation.
- Support multi-display up to three adapters for office application.

- Connect the external display device (monitor/projector) to the VGA/DVI connector of USB 2.0 DISPLAY ADAPTER before connecting to USB port of your Mac computer
- Please visit our website to update the latest driver version for the good performance.

# **DEVICE DRIVER INSTALLATION**

Installing the device driver enables your computer's operating system to recognize the **USB 2.0 DISPLAY ADAPTER** once it's connected. Please check your operating system and refer to the appropriate installation procedure to begin installing the device driver.

This section illustrates the simple device driver installation procedure for computer running **MAC Yosemite** (10.10) operating system. Please make sure the USB 2.0 DISPLAY ADAPTER is **unplugged** from your Mac Desktop or Mac Notebook before executing the setup program.

#### Step 1

Insert the Driver/Manual CD into the CD-ROM drive; double click the drive: "DRIVERS", then click the folder "Mac Driver & Manual".

### Step 2

Run the "T2-Adapter-01-xxxx.dmg" file to load drivers, then click ", then click "T2-Mac-01.xxxx.mpkg" to install the USB 2.0 DISPLAY ADAPTER driver.

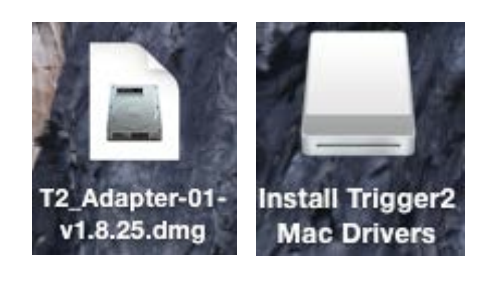

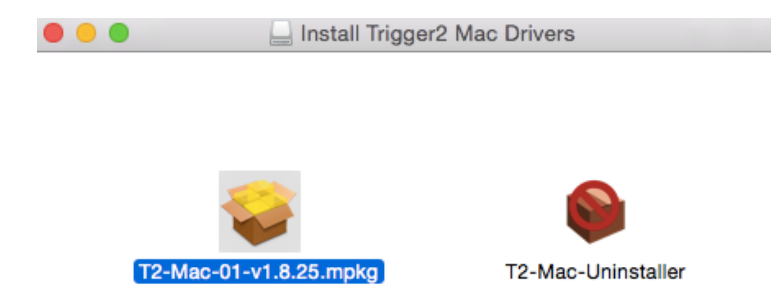

### Step 3 Click "Continue" to proceed.

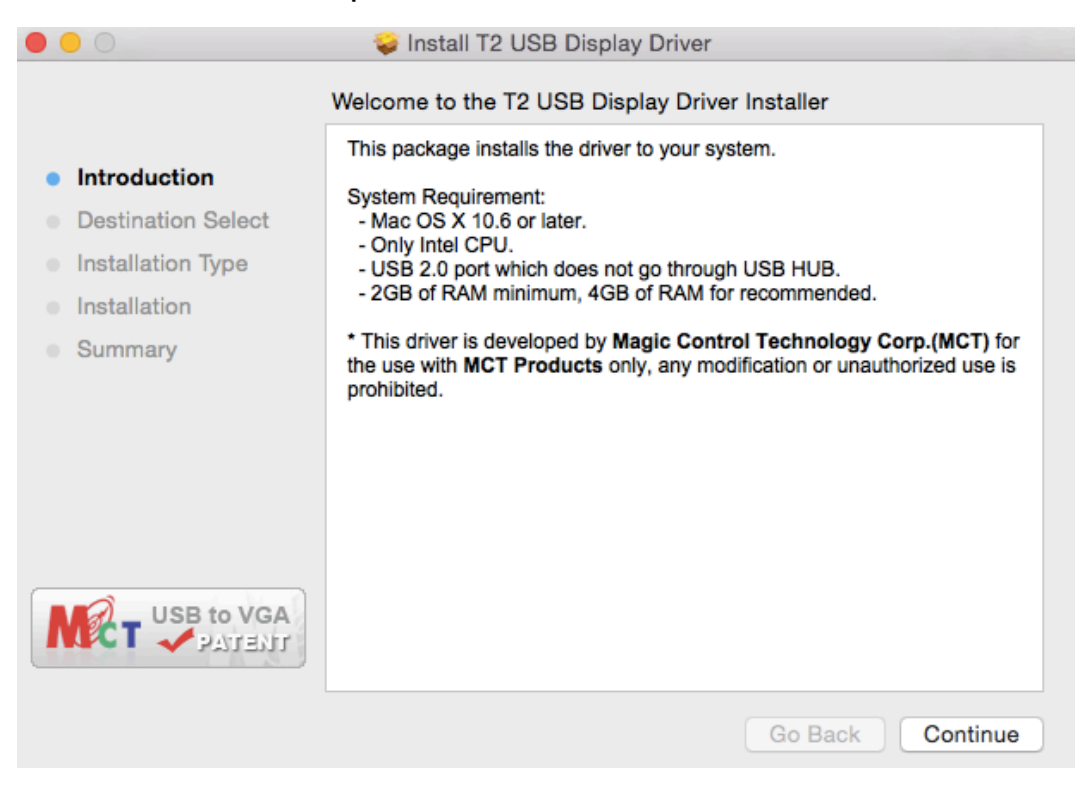

#### Step 4 Click "Install" to proceed.

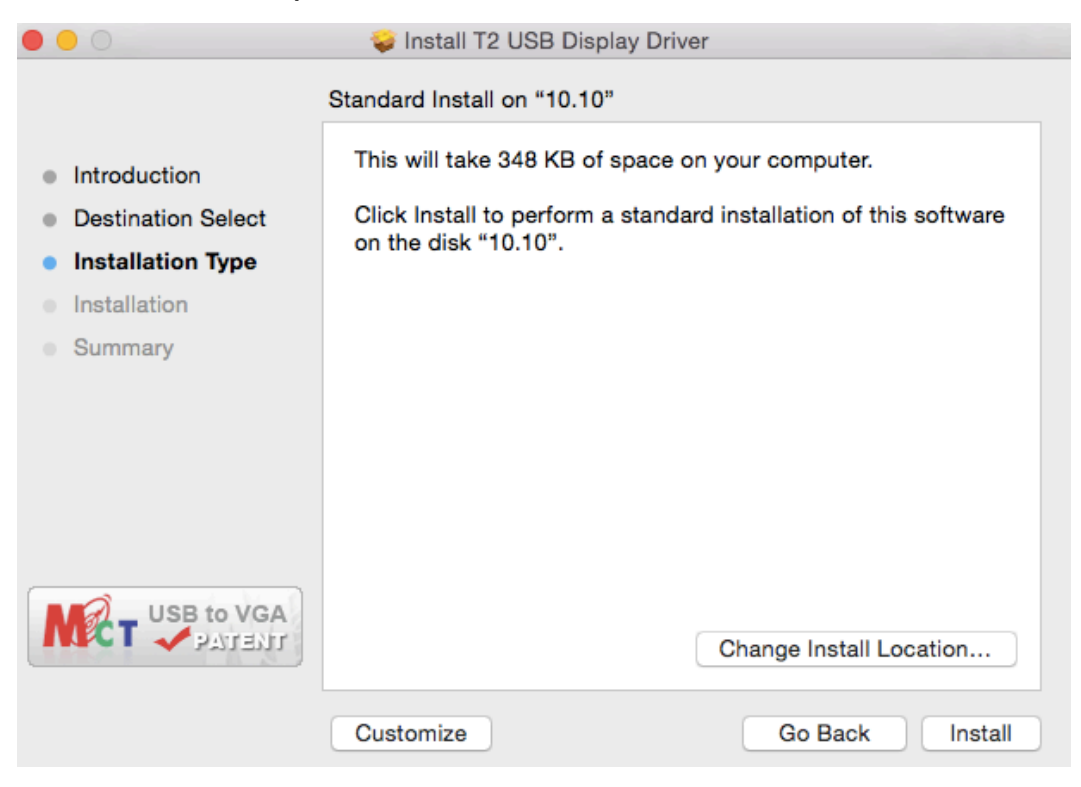

# Step 5

Type in your password and click "Install Software".

| Installer is<br>Type your j | trying to install new software.<br>password to allow this. |
|-----------------------------|------------------------------------------------------------|
| Name:                       | MCT                                                        |
| Password:                   |                                                            |
|                             | Cancel Install Software                                    |

### Step 6 Click "Continue Installation"

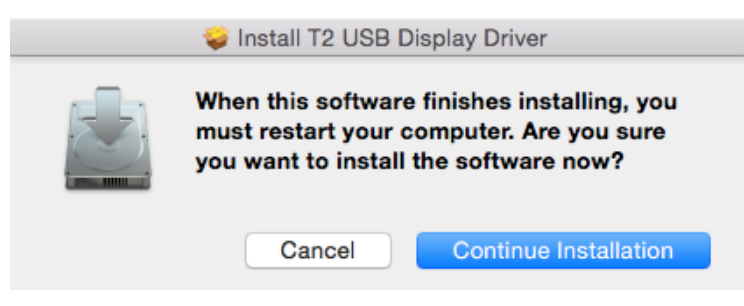

# Step 7

Installation is processing...This will take a few minutes.

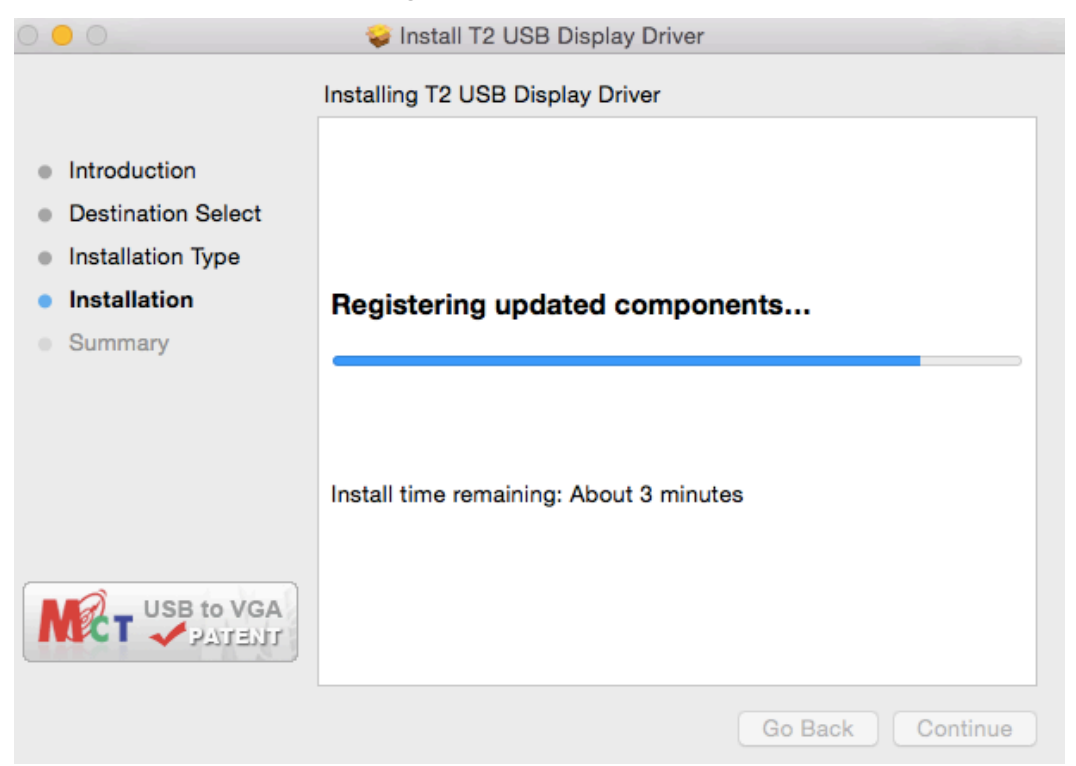

# Step 8 Click "Restart" to complete the software installation

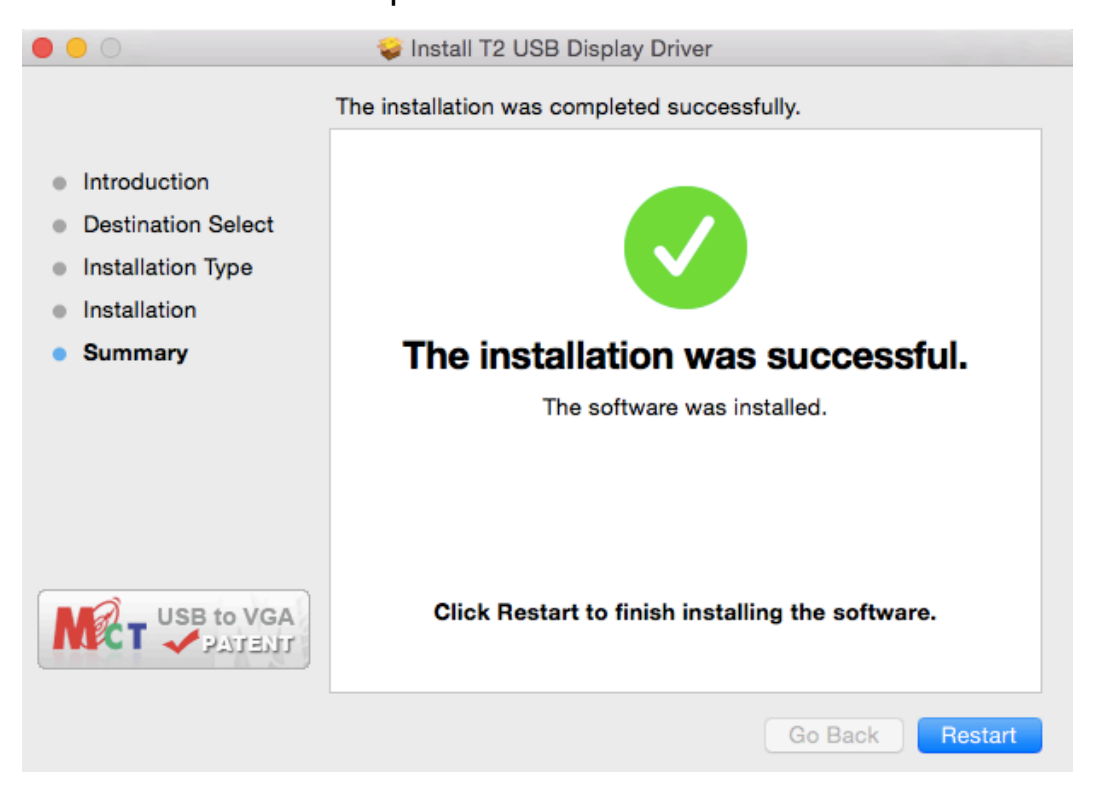

#### Step 8 (After System Reboot)

- Connect the external display device (monitor/projector) to the VGA/DVI connector of USB 2.0 DISPLAY ADAPTER and turn on the display device
- Plug the USB 2.0 DISPLAY ADAPTER into the USB port of your Mac desktop or Mac Notebook. You may begin to use the USB 2.0 DISPLAY ADAPTER with your display device now.

\*Reset/refresh/re-synchronize the extended monitor when you connected to

the USB to VGA display adapter to Mac computer.

# **FUNCTION INSTRUCTION**

# **DISPLAY ARRANGEMENT**

Go to **System**, and then select **"System** 

Preferences..."

| 1.1            | System Preferences                          | Edit  | View       | W |
|----------------|---------------------------------------------|-------|------------|---|
| Al<br>Sc<br>Aj | bout This Mac<br>oftware Update<br>pp Store |       |            |   |
| Sy             | stem Preferences                            |       |            |   |
| D              | ock                                         |       |            |   |
| Re             | ecent Items                                 |       |            | ► |
| Fo             | orce Quit System Prefere                    | ences | ጚዕዝ        | গ |
| SI<br>Re<br>Sł | eep<br>estart<br>nut Down                   |       | <b>۲</b> ೫ |   |
| Lo             | og Out MCT                                  |       | ዮዝ         | Q |

On "**System Preferences**" click on the "**Display**" tab. It will pop up this screen

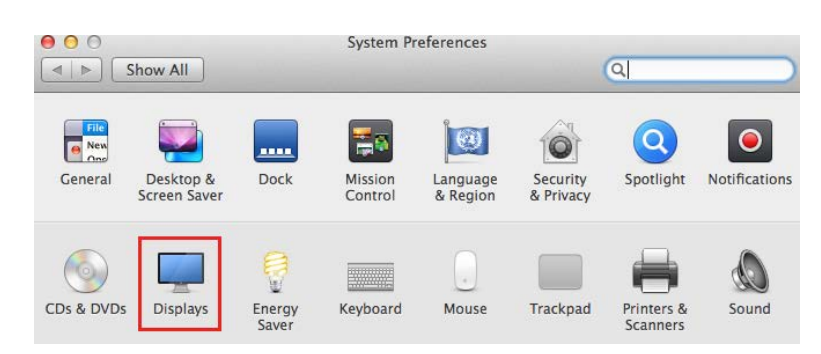

On the "**Display**" screen, you can adjust the resolution, display mode and color range.

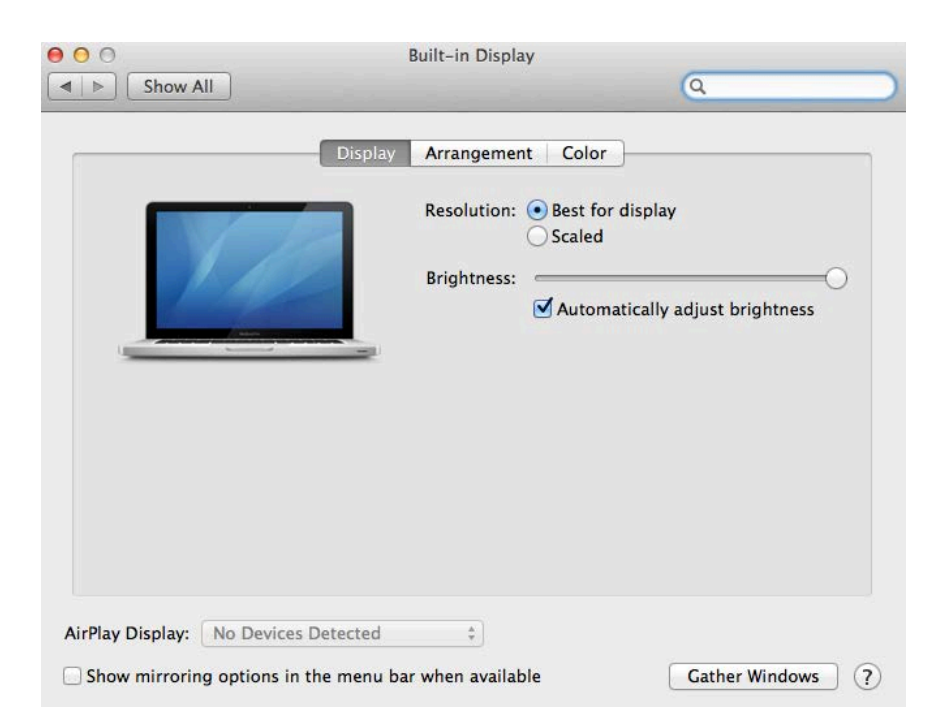

Click on the "**Arrangement**" tab, uncheck "Mirror Displays" to extend the screen.

|                                 | Built-in Display              | 0              | - |
|---------------------------------|-------------------------------|----------------|---|
|                                 | Display Arrangement           | Color          |   |
| To rearrange the displays, drag | them to the desired position. |                |   |
|                                 | it to a uniferent display.    |                |   |
|                                 |                               |                |   |
|                                 |                               |                |   |
|                                 |                               |                |   |
|                                 |                               |                |   |
| Mirror Displays                 |                               |                |   |
| AirPlay Display: No Devices     | Detected ‡                    |                |   |
| Snow mirroring options in th    | ne menu bar when available    | Gather Windows | / |

Move the bar to assign any display to Primary and the display location.

| Show All                                                               | Color LCD           | ٩                           |
|------------------------------------------------------------------------|---------------------|-----------------------------|
| To rearrange the displays, d                                           | Display Arrangement | Color                       |
|                                                                        |                     |                             |
| <ul> <li>Mirror Displays</li> <li>✓ Show displays in menu b</li> </ul> | par (Gather         | r Windows Detect Displays ? |

Adjust your secondary monitor resolution, click on the "Scaled" button.

| Resolution: Best for display<br>Scaled<br>1920 × 1080<br>1920 × 000 |  |
|---------------------------------------------------------------------|--|
| 1600 × 900<br>1360 × 768<br>1280 × 720                              |  |
|                                                                     |  |

Dutile to Director

# **DEVICE DRIVER UN-INSTALLATION**

#### Step 1

Unplug the USB 2.0 DISPLAY ADAPTER from the USB port

#### Step 2

Run the "T2-Adapter-01-xxxxx.dmg" file to load drivers, and then click "**T2-Mac-Uninstaller**" to un-install the driver

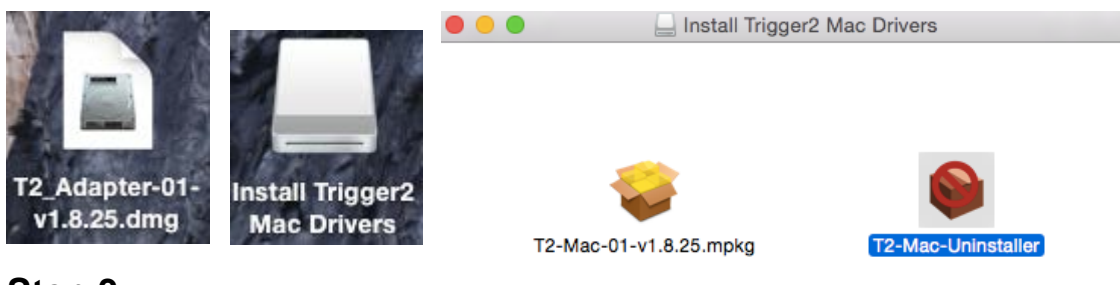

#### Step 3 Click "Uninstall and restart" to proceed

| Continue to uninstall? |                                                                                                   |                       |  |
|------------------------|---------------------------------------------------------------------------------------------------|-----------------------|--|
| ~                      | This operation will restart your system.<br>Do you want to uninstall the 'T2 USB Display Driver'? |                       |  |
|                        | Cancel                                                                                            | Uninstall and Restart |  |

# Step 4

Type in your password to allow un-installation and click "OK" to proceed

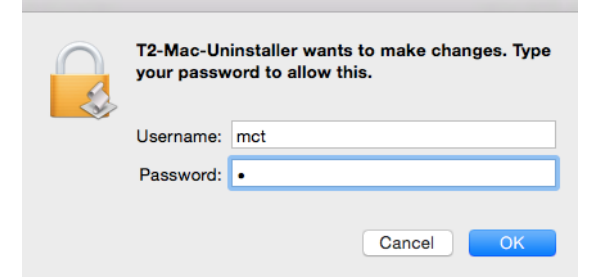

# Step 5 Click "Restart" to reboot your system

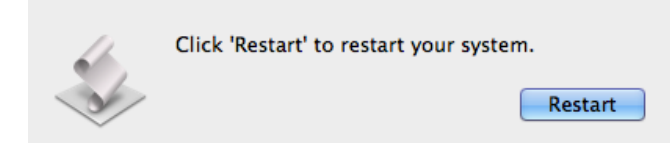

Copyright© 2014 Magic Control Technology Corporation. All rights reserved. All trade names are registered trademarks of their respective owners. Features and specifications are subject to change without notice. Product may not be exactly as shown in the diagrams. Re-edit.20141126